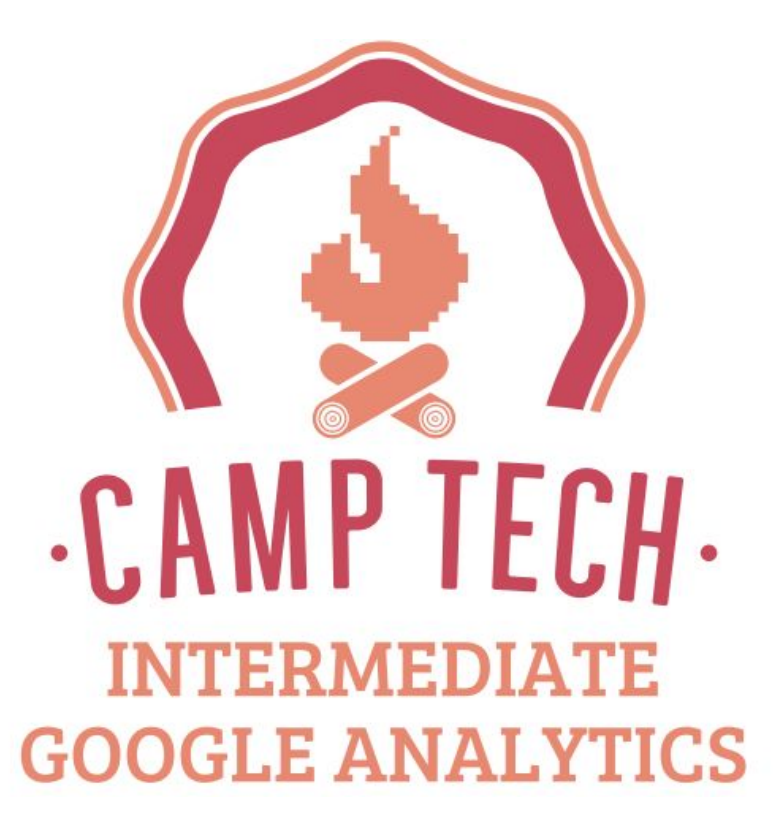

http://camptech.ca/analytics2gm

#### **Geoff Marcy**

#### Founder, Adfluent Media

www.adfluentmedia.com

#### Google Partner

Twitter: @geofferson

www.linkedin.com/in/geoffmarcy

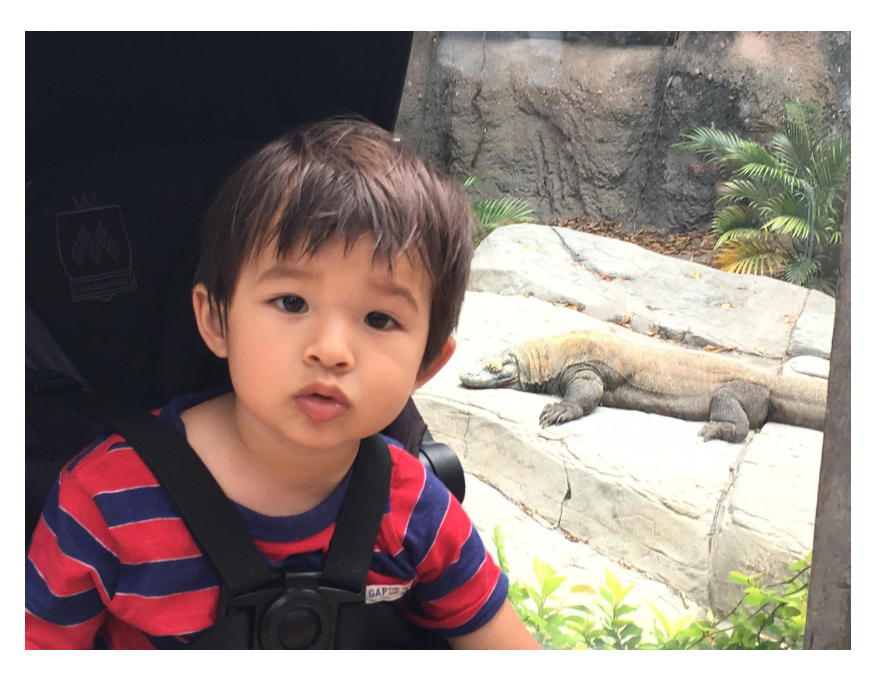

#Daddy

#### #TakenSeriouslyWithoutASuit

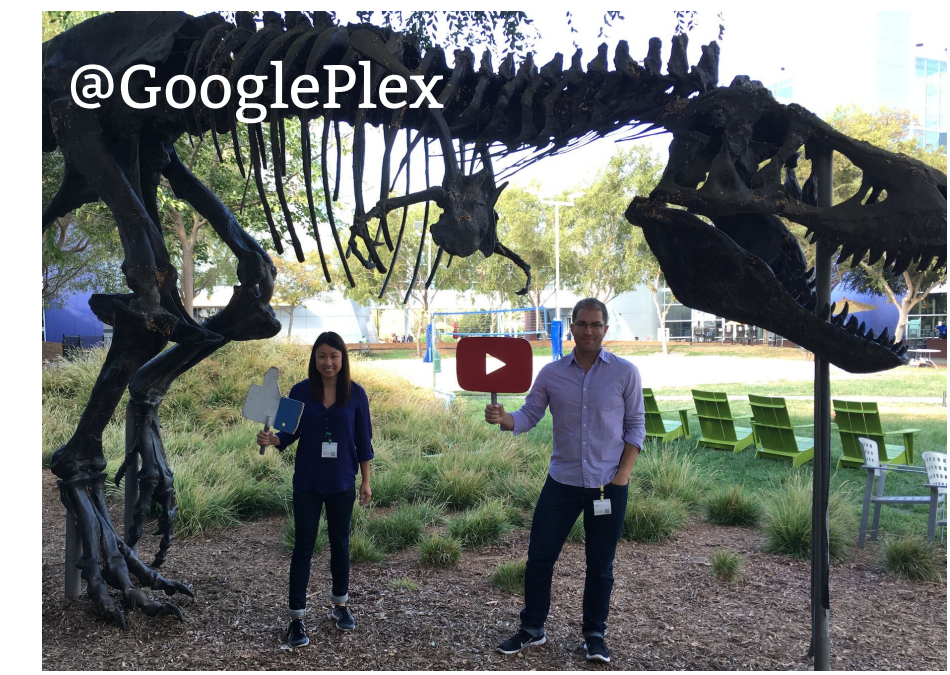

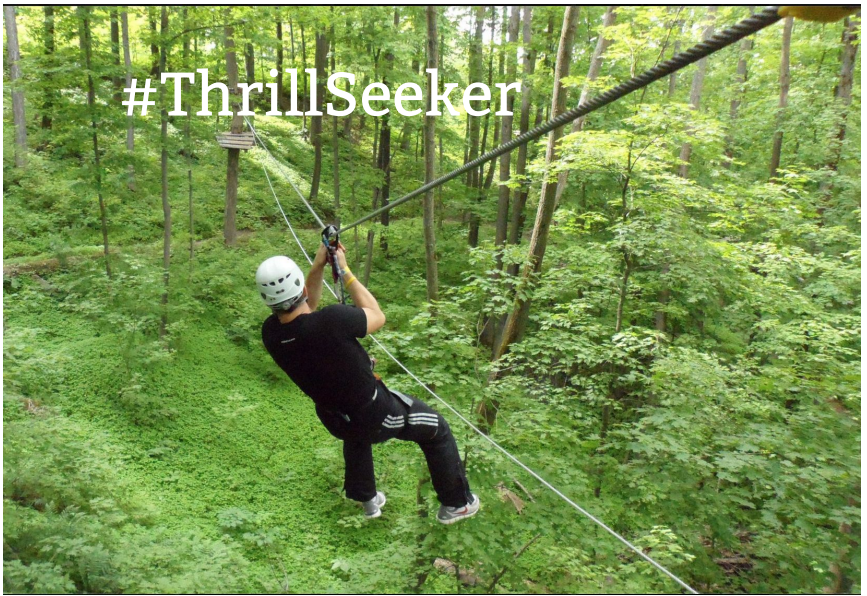

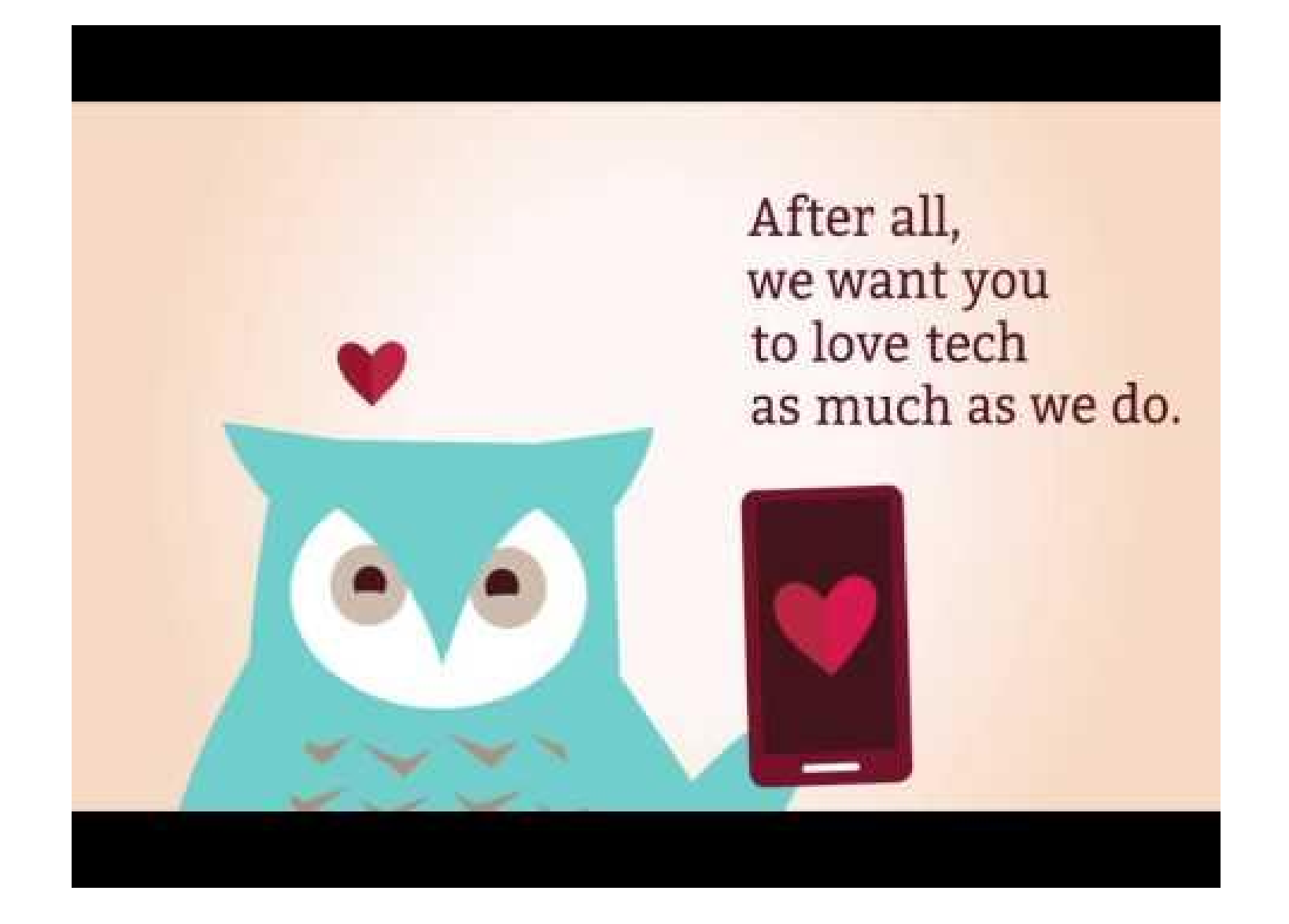

# Assumptions

You are a Camp Tech Intro Analytics Graduate!

OR

You're already comfortable with GA for:

- Creating New Views
- Setting up Filters & Applying Segments
- Setting Up Basic Goals (Ex. Duration, Destination)
- Using Common Reports
- Tagging URLs for Campaigns

# Today's Agenda

- Quick Recap of Analytics Foundations
- Neat Admin Features (Annotations, Alerts & Shortcuts)
- Tracking Custom Event Goals
- Using Custom (more advanced) Segments
- Creating Custom Reports
- Case Studies & Walkthrough
- BONUS Resources

## Annotations

Create/use them like a logbook to note any occurrence that may positively or negatively influence activity on your website:

- Site Redesign what short term impact did this have
- Traffic and/or Sale spike? Add a note to identify that you were featured in the news or launched a new campaign
- Low conversions last week? Append a comment to explain why (maybe your site was undergoing maintenance)
- Site traffic down? You can always blame the weather (maybe there really was a storm)

## **Annotations - HUG Example**

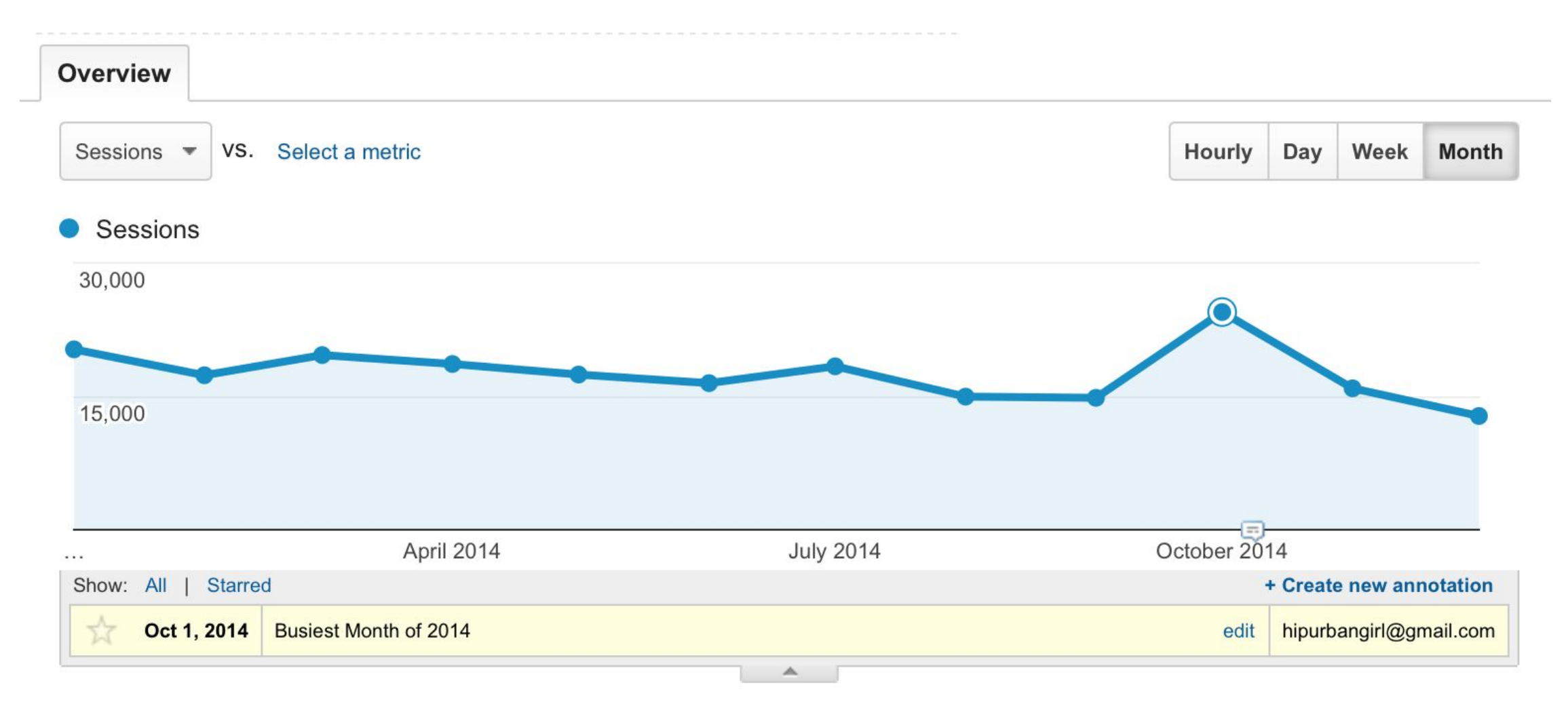

### **Custom Alerts**

Analytics alerts can be used for negative or positive alerts

- Use it to show high up-ticks of traffic during content marketing campaigns.
- Visualize new markets by setting a high traffic alert for a particular country, region or city.
- E-commerce sites can use alerts to help track sales goals or high sales days.

# **Custom Alerts - New Traffic High**

| Alert name:                                                      | New Traffic High                                                                                                    |  |
|------------------------------------------------------------------|----------------------------------------------------------------------------------------------------|--|
| Apply to:                                                        | www.hipandurbangirl.blogspot.com/ and 0 other views -                                                                                             |  |
| Period:                                                          | Day -                                                                                                    |  |
|                                                                  | Send me an email when this alert triggers.                                                                                                    |  |
|                                                                  |                                                                                                    |  |
|                                                                  | Setup your mobile phone to receive a text message about Intelligence Alerts                                                                       |  |
|                                                                  | Setup your mobile phone to receive a text message about Intelligence Alerts                                                                       |  |
|                                                                  | Setup your mobile phone to receive a text message about Intelligence Alerts                                                                       |  |
| Alert Cor                                                        | Setup your mobile phone to receive a text message about Intelligence Alerts onditions                                                             |  |
| Alert Cor<br>This applie                                         | Setup your mobile phone to receive a text message about Intelligence Alerts      inditions lies to                                                |  |
| Alert Cor<br>This applie<br>All Traffi                           | Ities to                                                                                                    |  |
| Alert Cor<br>This applie<br>All Traffi<br>Alert me w             | Setup your mobile phone to receive a text message about Intelligence Alerts  Ities to  fic  when Condition Value                                  |  |
| Alert Cor<br>This applie<br>All Traffi<br>Alert me w<br>Sessions | Setup your mobile phone to receive a text message about Intelligence Alerts  onditions lies to fic when Condition Value Is greater than           |  |
| Alert Cor<br>This applie<br>All Traffi<br>Alert me w<br>Sessions | Setup your mobile phone to receive a text message about Intelligence Alerts  Ities to  fic  when  Condition Value  Is greater than  850           |  |
| Alert Cor<br>This applie<br>All Traffi<br>Alert me w<br>Sessions | Setup your mobile phone to receive a text message about Intelligence Alerts  onditions lies to fic when Condition Value Is greater than Value 850 |  |
| Alert Cor<br>This applie<br>All Traffi<br>Alert me w<br>Sessions | Setup your mobile phone to receive a text message about Intelligence Alerts  Ities to  fic when Condition Value Is greater than Value 850 Cancel  |  |

## Custom Alerts - 50% Traffic Drop from Google

| t name:                                                      | 50% Traffic Drop from Go                                                                                                    | ogle (Weekly)                                       |                                                        |                         |            |                              |
|--------------------------------------------------------------|----------------------------------------------------------------------------------------------------|-----------------------------------------------------|--------------------------------------------------------|-------------------------|------------|------------------------------|
| Apply to:                                                    | www.hipandurbangirl.b                                                                                                    | logspot.com/ ar                                     | 0 other views                                          | •                       |            |                              |
| Period:                                                      | Week -                                                                                                    |                                                     |                                                        |                         |            |                              |
| ſ                                                            | Send me an email who                                                                                                    | en this alert trigg                                 | ers.                                                   |                         |            |                              |
| 8                                                            | ·                                                                                                    |                                                     |                                                        |                         |            |                              |
|                                                              | Setup your mobile pho                                                                                                    | one to receive a                                    | text message abo                                       | out Intelliger          | ice Alerts |                              |
|                                                              | Setup your mobile pho                                                                                                    | one to receive a                                    | text message ab                                        | out Intelliger          | ice Alerts |                              |
|                                                              | Setup your mobile pho                                                                                                    | one to receive a                                    | text message abo                                       | out Intelliger          | ice Alerts |                              |
| lert Con                                                     | Setup your mobile photodeline                                                                                                    | one to receive a                                    | text message abo                                       | out Intelliger          | ice Alerts |                              |
| lert Con                                                     | Setup your mobile photoset in the setup setup se | one to receive a condition                          | text message abo<br>Value                              | out Intelliger          | ice Alerts |                              |
| lert Con<br>his applies<br>Source                            | Setup your mobile photodeline statements for the setup setup | Condition                                           | text message abo<br>Value<br>google.                   | out Intelliger          | ice Alerts |                              |
| <b>lert Con</b><br>This applies<br>Source                    | Setup your mobile pho<br>ditions<br>as to                                                                                                    | Condition<br>Contains ▼<br>Condition                | text message abo<br>Value<br>google.                   | out Intelliger          | ice Alerts | Compared to                  |
| lert Con<br>This applies<br>Source<br>Nert me wh<br>Sessions | Setup your mobile photoset of the setup is to                                                                                                    | Condition<br>Contains •<br>Condition<br>% decreases | text message abo<br>Value<br>google.<br>by more than 💌 | out Intelliger<br>Value | oce Alerts | Compared to<br>Previous week |

# **Goals - Four Main Types**

Covered in Google Analytics Intro (Recap)

- **1**. Destination orders/leads, thank you page
- 2. Duration time on site
- **3**. Page/Screens per visit 3 pages

Now let's look custom events!

 Events - played a video, downloaded an ebook (need to set up Event Tracking First)

# **Setting up a Duration Goal**

#### Find users who spend at least 5 minutes on the site

**Duration and** 

then Next

Step

#### Go to View > Goals > New Goal

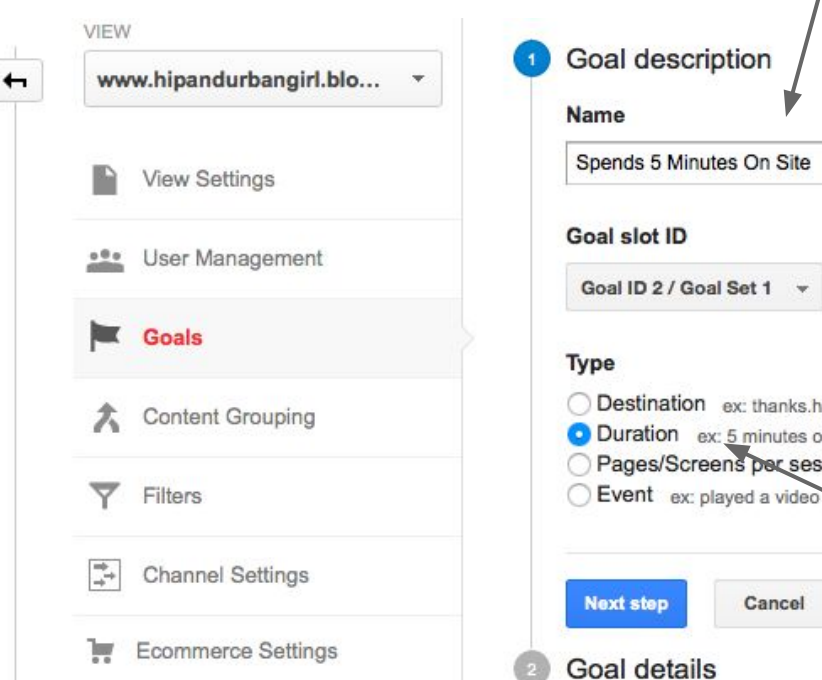

#### Goal description Spends 5 Minutes On Site Goal ID 2 / Goal Set 1 O Destination ex; thanks.html Duration ex: 5 minutes or more Pages/Screens per session ex: 3 pages Choose

Cancel

Label it for the action

Goal description Edit Name: Spends 5 Minutes On Site Enter Value of 5 Goal type: Duration Goal details Minutes Hours Seconds 5 0 0 Duration Greater than Value OPTIONAL Off Assign a monetary value to the conversion. Verify this Goal See how often this Goal would have converted based on your Cancel **Create Goal** Create Goal!

# **Setting Up a Destination Goal**

Let's setup a goal to track a completed form submission

Create Goal

Cancel

#### Go to View > Goals > New Goal

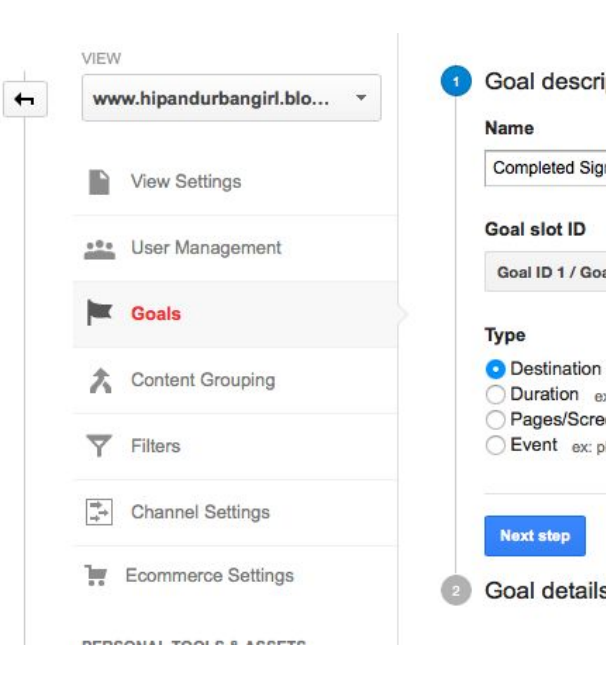

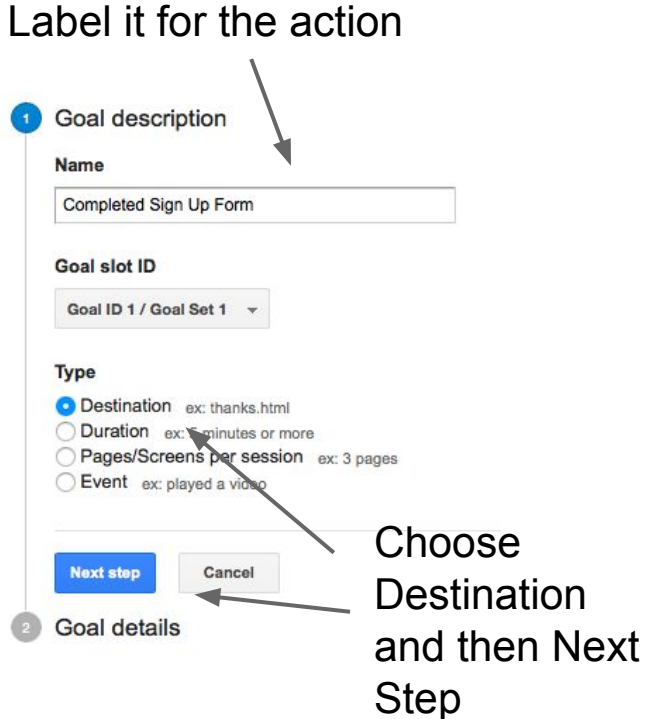

#### Goal description Edit **Enter the url after** Name: Completed Sign Up Form Goal type: Destination the action is done Goal details Destination hipurbangirl.com/thankyou.html Case sensitive Equals to T For example, use My Screen for an app and /thankyou.html instead of www.example.com/thankyou.html for a web page Value OPTIONAL Ex. You can assign a Off Assign a monetary value to the conversion. value for a lead and Funnel OPTIONAL track ROI Off Specify a path you expect traffic to take towards the destination. Use it to analyze the entrance and exit points that impact your Goal. Verify this Goal See how often this Goal would have converted based on your data from the past 7 days. Create the Goal!

# **Setting Up Event Goals**

# Let's setup a Goal to track a downloaded file on your site

#### Go to View > Goals > New Goal

#### Goal setup Edit

Custom

#### Goal description

Name

download adwords guide

#### Goal slot ID

Goal Id 1 / Goal Set 1 🔻

#### Туре

Destination ex: thanks.html

- Duration ex: 5 minutes or more
- Pages/Screens per session ex: 3 pages

Event ex: played a video

To enable Event Tracking, custom code must be placed and fields must match in the code (see next slide)

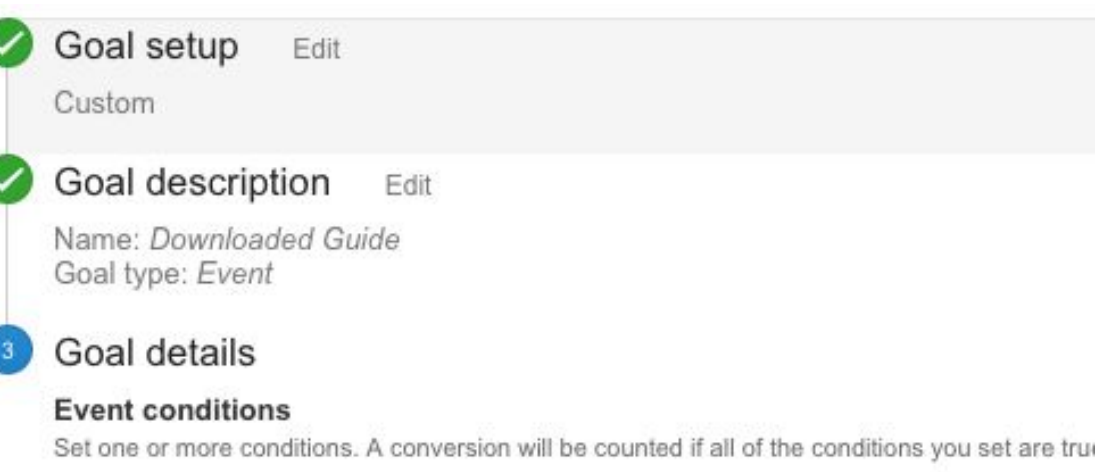

must have at least one Event set up to create this type of Goal. Learn more

| Category | Equals to 👻    | download      |  |
|----------|----------------|---------------|--|
| Action   | Equals to 👻    | adwords guide |  |
| Label    | Equals to 👻    | Label         |  |
| Value    | Greater than 👻 | Value         |  |

## **Event Tracking**

#### Requires additional code placed on the action you want to track (Ex. link, video or button on your site)

Generate your custom event code here:

https://raventools.com/gaconfig/google-analytics-event-tracking/

**Ex. Code For File Download**: onClick="ga('send', 'event', { eventCategory: 'download', eventAction: 'adwords guide'});"

#### Full Download Link: <a

href="http://www.adfluentmedia.com/wp-content/uploads/2016/01/hacking\_a dwords.pdf" target="\_blank" onClick="ga('send', 'event', { eventCategory: 'download', eventAction: 'adwords guide'});">Hacking AdWords Quality Score Guide</a>

## **Event Tracking**

#### Wordpress Example - Track a File Download adfluentmedia.com/adwords

#### Existing html code (no event tracking)

Want a near perfect Quality Score? Download this Free <a href="http://www.adfluentmedia.com/wp-content/uploads/2016/03/hacking\_adwords.pdf" target="\_blank">Hacking AdWords Quality Score Guide</a>

#### New html code (with event tracking)

Want a near perfect Quality Score? Download this Free <a href="http://www.adfluentmedia.com/wp-content/uploads/2016/03/hacking\_adwords.pdf" target="\_blank" onClick="ga('send', 'event', { eventCategory: 'download', eventAction: 'adwords guide'});">Hacking AdWords Quality Score Guide</a>

## **Custom Segments**

Let's create some useful segments to cut our data and look at reports through these various "lenses"

- Target Demo
- Smartphone Traffic
- Desktop Traffic
- Non Flirts, Potential Lovers
- Loyal Users
- Business Hours Vs. Weekends
- Bonus Segments (time permitting and if you're all behaving)

### **Custom Segments - Target Demo**

| HUG DEMO              | Save Cancel                                           |
|-----------------------|-------------------------------------------------------|
| Demographics 3        | Demographics                                          |
| Technology            | Segment your users by demographic information.        |
| Behavior              | Age ⑦ □ 18-24 	Z 25-34 	Z 35-44 □ 45-54 □ 55-64 □ 65+ |
| Date of First Session | Gender 🕜 🛛 Vermale 🗌 Male 🗹 Unknown                   |
| Traffic Sources       | Language 🕜 contains 👻                                 |
| Ecommerce             | Affinity contains -                                   |
| Advanced              | Category<br>(reach)                                   |
| Conditions            |                                                       |
| Sequences             | Segment ?                                             |
|                       | Other contains -<br>Category ?                        |
|                       | Location 🕜 Country 👻 exactly matches 👻 Canada         |

### Custom Segments Smartphone Traffic

| Smartphone Traffic    | Save Cancel                                                  |                           |
|-----------------------|--------------------------------------------------------------|---------------------------|
| Demographics          | Conditions                                                   |                           |
| Technology            | Segment your users and/or their sessions according to single | or multi-session conditio |
| Behavior              | Filter Sessions - Include -                                  | 0                         |
| Date of First Session | Mobile (Including Tablet) 👻 🔺 contains 👻 Yes                 |                           |
| Traffic Sources       |                                                              | - OR AND                  |
| Ecommerce             | AND                                                          |                           |
| Advanced              | Tablet 👻 📥 contains 👻 No                                     |                           |
| Conditions 1          | >                                                            | - OR AND                  |
| Sequences             |                                                              |                           |
|                       | + Add Filter                                                 |                           |
|                       |                                                              |                           |

Google Analytics comes with Mobile Traffic and Tablet Traffic segments built-in as defaults. For some odd reason they do not, by default provide a Smartphone Traffic segment

### Custom Segments Desktop Traffic

| Desktop Traffic       | Save Cancel                                               |                                |
|-----------------------|-----------------------------------------------------------|--------------------------------|
| Demographics          | Conditions                                                |                                |
| Technology            | Segment your users and/or their sessions according to sin | gle or multi-session conditior |
| Behavior              | Filter Sessions - Include -                               | 0                              |
| Date of First Session | Mobile (Including Tablet) 👻 🔺 does not contain 👻          | Yes                            |
| Traffic Sources       |                                                           | – OR AND                       |
| Ecommerce             |                                                           |                                |
| dvanced               | + Add Filter                                              |                                |
| Conditions 1          | >                                                         |                                |
| Coguanaaa             |                                                           |                                |

Google Analytics comes with Mobile Traffic and Tablet Traffic segments built-in as defaults. For some odd reason they do not, by default provide a Desktop Traffic segment

### Custom Segments Non Flirts, Potential Lovers

| Demographics          | Conditions                                                   |
|-----------------------|--------------------------------------------------------------|
| Technology            | Segment your users and/or their sessions according to single |
| Behavior              | Filter Sessions - Include -                                  |
| Date of First Session | Page Depth → ≥ → 3                                           |
| Traffic Sources       |                                                              |
| Ecommerce             | + Add Filter                                                 |
| Advanced              |                                                              |
| Conditions            |                                                              |

#### Segments your users that look at 3 pages or more in a session!

## **Custom Segments - Loyal Users**

| Demographics          | Conditions                                                 |
|-----------------------|------------------------------------------------------------|
| Technology            | Segment your users and/or their sessions according to sing |
| Behavior              | Filter Sessions - Include -                                |
| Date of First Session | Count of Sessions 👻 > 👻 3                                  |
| Traffic Sources       |                                                            |
| Ecommerce             | + Add Filter                                               |
| Advanced              |                                                            |
| Conditions            |                                                            |
| Sequences             |                                                            |

#### **Segments your users that generate > 3 sessions for any date range.**

#### **Custom Segments Business Hours Vs Weekends**

| Business Hours        | Save                                                    | S                                  | Conditio<br>Segment y |
|-----------------------|---------------------------------------------------------|------------------------------------|-----------------------|
| Demographics          | Conditions                                              |                                    |                       |
| Technology            | Segment your users and/or their sessions according to s | ingle or multi-session conditions. | Filter S              |
| Behavior              | Filter Sessions - Include -                             | 8                                  | Ho                    |
| Date of First Session | Hour - < - 22                                           | - OR AND                           | OR                    |
| Traffic Sources       | AND                                                     |                                    | Hou                   |
| Ecommerce             | Hour 👻 > 👻 7                                            | - OR AND                           |                       |
| Advanced              |                                                         |                                    | + Add Filter          |
| Conditions            | + Add Filter                                            | •                                  |                       |
| Sequences             |                                                         |                                    |                       |

#### ditions

nent your users and/or their sessions according to single or multi-session conditions

| Hour 👻 | > + | 21 | - | OR | AND |
|--------|-----|----|---|----|-----|
| OR     |     |    |   |    |     |
| Hour 👻 | < + | 8  | - | OR | AND |

If you have an offline business, see what impact business hours 8 a.m. - 9 p.m. (ET) have on your web traffic.

### **BONUS: Advanced Segments Conversions by Visit Count**

| Conversion on 1st Visit |             | Save              | Cancel       |         |          |               |               |       |       |
|-------------------------|-------------|-------------------|--------------|---------|----------|---------------|---------------|-------|-------|
| Demographics            | Conditio    | ons               |              |         |          |               |               |       |       |
| Technology              | Segment     | your users and/o  | or their ses | sions a | accordin | g to single o | multi-session | n con | ditio |
| Behavior                | Filter      | Sessions 👻 In     | clude 👻      |         |          |               |               |       | 8     |
| Date of First Session   | Goa         | al Completions 👻  | per sessio   | n 👻     | > 👻      | 0             | -             | OR    | AND   |
| Traffic Sources         | AND         |                   |              |         |          |               |               |       |       |
| Ecommerce               | Cou         | unt of Sessions 👻 | = •          | 1       |          |               | -             | OR    | AND   |
| dvanced                 |             |                   |              |         |          |               |               |       |       |
| Conditions              | + Add Filte | r                 |              |         |          |               |               |       |       |
| Sequences               |             |                   |              |         |          |               |               |       |       |

This segment can be quite useful for lead generation. It shows you how the number of visits impact your conversions and allows you to see different behavioral patterns leading to conversion.

### Advanced Segments Conversions on 2 Visits

| Conversion on 2nd Visit | Save Cancel                                                                             |
|-------------------------|-----------------------------------------------------------------------------------------|
| Demographics            | Conditions                                                                              |
| Technology              | Segment your users and/or their sessions according to single or multi-session condition |
| Behavior                | Filter Sessions - Include - ©                                                           |
| Date of First Session   | Goal Completions 👻 per session 👻 > 👻 0 📃 — OR AND                                       |
| Traffic Sources         | AND                                                                                     |
| Ecommerce               | Count of Sessions 👻 = 👻 2                                                               |
| Advanced                |                                                                                         |
| Conditions              | + Add Filter                                                                            |
| Sequences               |                                                                                         |

### Advanced Segments Conversions on 3+ Visits

| Demographics          | Conditions                                                      |                        |
|-----------------------|-----------------------------------------------------------------|------------------------|
| Technology            | Segment your users and/or their sessions according to single or | multi-session conditio |
| 3ehavior              | Filter Sessions - Include -                                     | 6                      |
| Date of First Session | Goal Completions → per session → → 0                            | – OR AND               |
| raffic Sources        | AND                                                             |                        |
| Ecommerce             | Count of Sessions 👻 > 👻 2                                       | - OR AND               |
| lvanced               |                                                                 |                        |
| Conditions            | + Add Filter                                                    |                        |

#### Bonus: Custom Segments Whales (\$1000+)

| Whales (\$1000+)      | Save Cancel                                                       |
|-----------------------|-------------------------------------------------------------------|
| Demographics          | Conditions                                                        |
| Technology            | Segment your users and/or their sessions according to single or n |
| Behavior              | Filter Sessions - Include -                                       |
| Date of First Session | Revenue - per session - > - 1000                                  |
| Traffic Sources       |                                                                   |
| Ecommerce             | + Add Filter                                                      |
| Advanced              |                                                                   |
| Conditions            |                                                                   |
| Sequences             |                                                                   |

Look at sources, locations, product bundles purchased, keywords and campaigns and all that to learn where/how you can find more Whales.

# Super Useful Custom Reports

Let's create some tailored reports to find out what's really going on to make smart decisions:

- Busiest Day/Hour
- Social Media Analysis
- Mobile Optimization
- High Value Referring Sites

# **Custom Reports - Busiest Day/Hour**

General Information

**Useful for** when to post content. I also used this report to help a client determine the best times to implement a live chat feature.

|       | Name           | Report Tal | b          |             |       |              |   |
|-------|----------------|------------|------------|-------------|-------|--------------|---|
|       | Туре           | Explorer   | Flat Table | Map Overlay | ]     |              |   |
| Dimer | nsions         | ii Day     | of Week    |             | • • • | Hour         | • |
| N     | <i>Metrics</i> | ii Soci    | tions      |             |       | + add metric |   |

# **Custom Reports - Social**

How different social media channels are performing for you. This is a simple way to figure out where you should consider investing more time into social.

Click <u>here</u> to automatically generate this report.

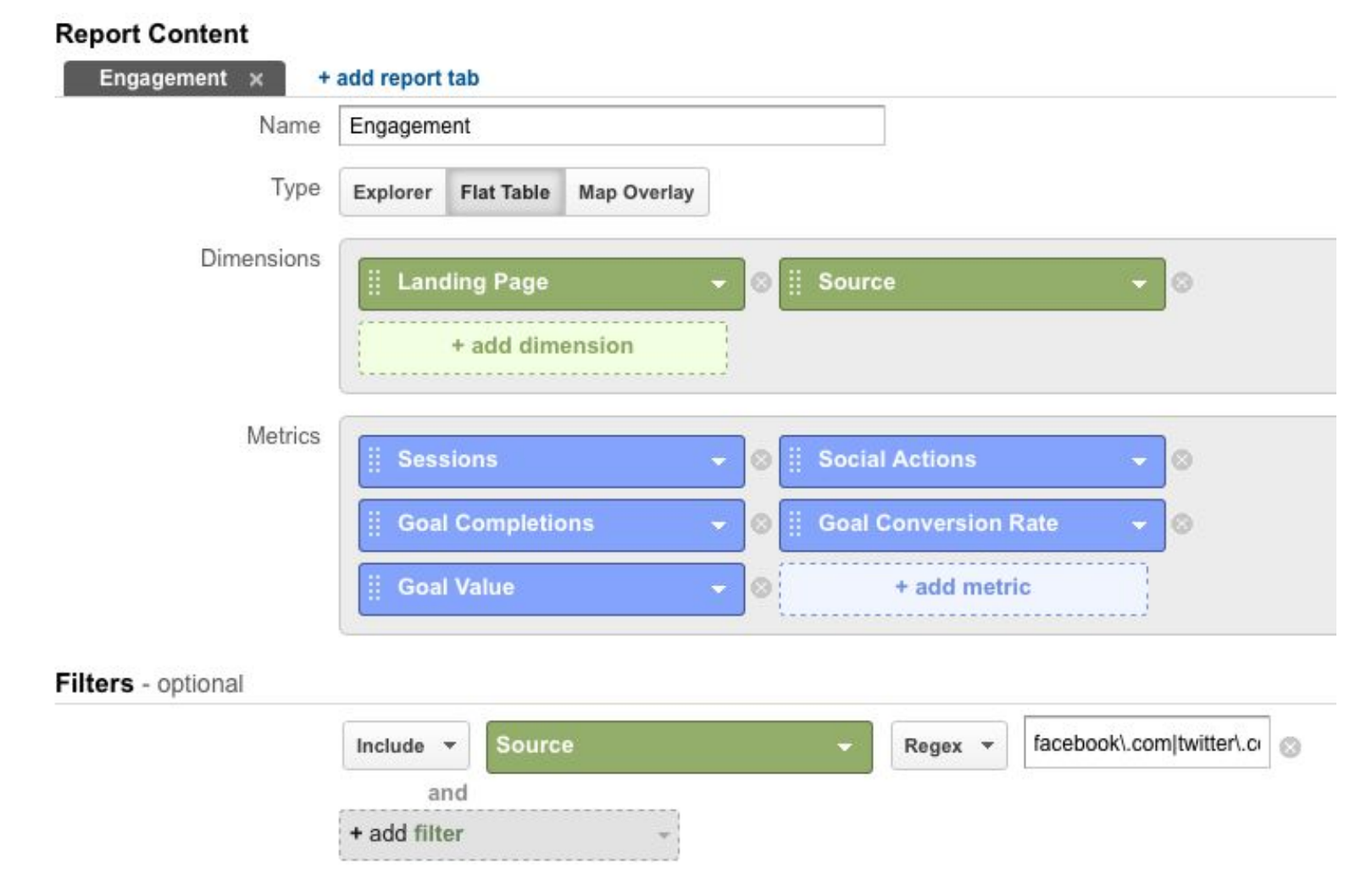

### Custom Reports - Mobile Performance Analysis

Nice clean report on how well your site is optimized for mobile, including goals and where you need to make improvements

| litle                  | Mobile Performance Analysis                                              |
|------------------------|--------------------------------------------------------------------------|
| Report Content         |                                                                          |
| Mobile Device Performa | ance × + add report tab                                                  |
| Name                   | Mobile Device Performance Duplicate this t                               |
| Туре                   | Explorer Flat Table Map Overlay                                          |
| Metric Groups          | Metric Group                                                             |
|                        | 🗒 Users 🚽 😸 🏥 Sessions 🚽 😒 🗒 Bounce Rate 🚽 😒 🗒 Avg. Session Duration 🚽 😒 |
|                        | ii Goal Completions                                                      |
|                        |                                                                          |
|                        |                                                                          |
|                        | + Add metric group                                                       |
| Dimension Drilldowns   |                                                                          |
|                        | ii Operating System - 🛛                                                  |
|                        | 🗄 Mobile Device Info 🗾 👻 💿                                               |
|                        | ii Landing Page                                                          |
|                        |                                                                          |
|                        | + add dimension                                                          |
|                        |                                                                          |
| -iiters - optional     |                                                                          |
|                        | Include  Mobile (Including Tablet)                                       |
|                        | and                                                                      |
|                        | + add filter                                                             |

## **Custom Reports - Referring Sites**

This <u>report</u> by **Anna Lewis is** great for identifying the referring sites that provide the most value. It tells you not only which referring sites are generating the most traffic but also how they're contributing to goal conversions.

| Report Content                             |               |                            |          |                 |     |                      |  |
|--------------------------------------------|---------------|----------------------------|----------|-----------------|-----|----------------------|--|
| Report Tab 🗙 🕂 a                           | dd report tab |                            |          |                 |     |                      |  |
| Name                                       | Report Tab    |                            |          |                 |     |                      |  |
| Туре                                       | Explorer Fla  | t Table Map Over           | rlay     |                 |     |                      |  |
| Metric Groups                              | New tab       |                            |          |                 |     |                      |  |
|                                            | E Session     | s                          | - © [] G | oal Completions | - 0 | Goal Conversion Rate |  |
|                                            |               | add metric                 |          |                 |     |                      |  |
|                                            | 1             | aud metric                 | ana la   |                 |     |                      |  |
|                                            |               |                            |          |                 |     |                      |  |
|                                            |               |                            |          |                 |     |                      |  |
|                                            | + Add metric  | : group                    |          |                 |     |                      |  |
| Dimension Drilldowns                       | + Add metric  | : group                    |          |                 |     |                      |  |
| Dimension Drilldowns                       | + Add metric  | : group                    | • •      |                 |     |                      |  |
| Dimension Drilldowns                       | + Add metric  | : group<br>+ add dimensior | •        |                 |     |                      |  |
| Dimension Drilldowns                       | + Add metric  | : group<br>+ add dimensior |          |                 |     |                      |  |
| Dimension Drilldowns<br>Filters - optional | + Add metric  | : group<br>+ add dimensior |          |                 |     |                      |  |

## **Building Glorious Campaign URLs**

Adding manual UTM tags ensures your channels are being properly credited. Offline marketing, newsletters, social media, affiliate links, etc. all need these tags.

Use Google's URL builder tool for generating your campaign urls: <u>https://ga-dev-tools.appspot.com/campaign-url-builder/</u>

Note: You don't need to do this for AdWords (just make sure it's "autotagging" is set to yes)

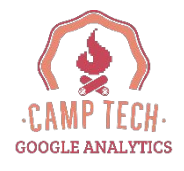

Enter the website URL and campaign information

Fill out the required fields (marked with \*) in the form below, and once complete the full campaign URL will be generated for you. *Note: the generated URL is automatically updated as you make changes.* 

http://www.hipurbangirl.com/2010/07/condo-size-\* Website URL furniture.html The full website URL (e.g. https://www.example.com ) \* Campaign Source twitter The referrer: (e.g. google , newsletter ) Campaign Medium organic Marketing medium: (e.g. cpc , banner , email ) Campaign Name oct24tweet Product, promo code, or slogan (e.g. spring\_sale ) **Campaign Term** Identify the paid keywords Campaign Content Use to differentiate ads Share the generated campaign URL Use this URL in any promotional channels you want to be associated with this custom campaign http://www.hipurbangirl.com/2010/07/condo-size-furniture.html? utm\_medium=organic&utm\_source=twitter&utm\_campaign=oct24tweet Set the campaign parameters in the fragment portion of the URL (not recommended).

Copy URL

G Convert URL to Short Link

Fill in the required fields then generate url to get your link

# Example of a "tagged" URL to track an organic tweet

http://www.hipurbangirl.com/2010/07/condo-size-furniture.html?utm\_source= twitter&utm\_medium=organic&utm\_campaign=aug23tweet

- **3 Required Fields** Source, Medium, Name
- **Term & Content** are optional use what you need
- **Organic keywords** from search engines can't be tagged

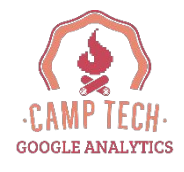

## Well.ca - Newsletter Example with UTM

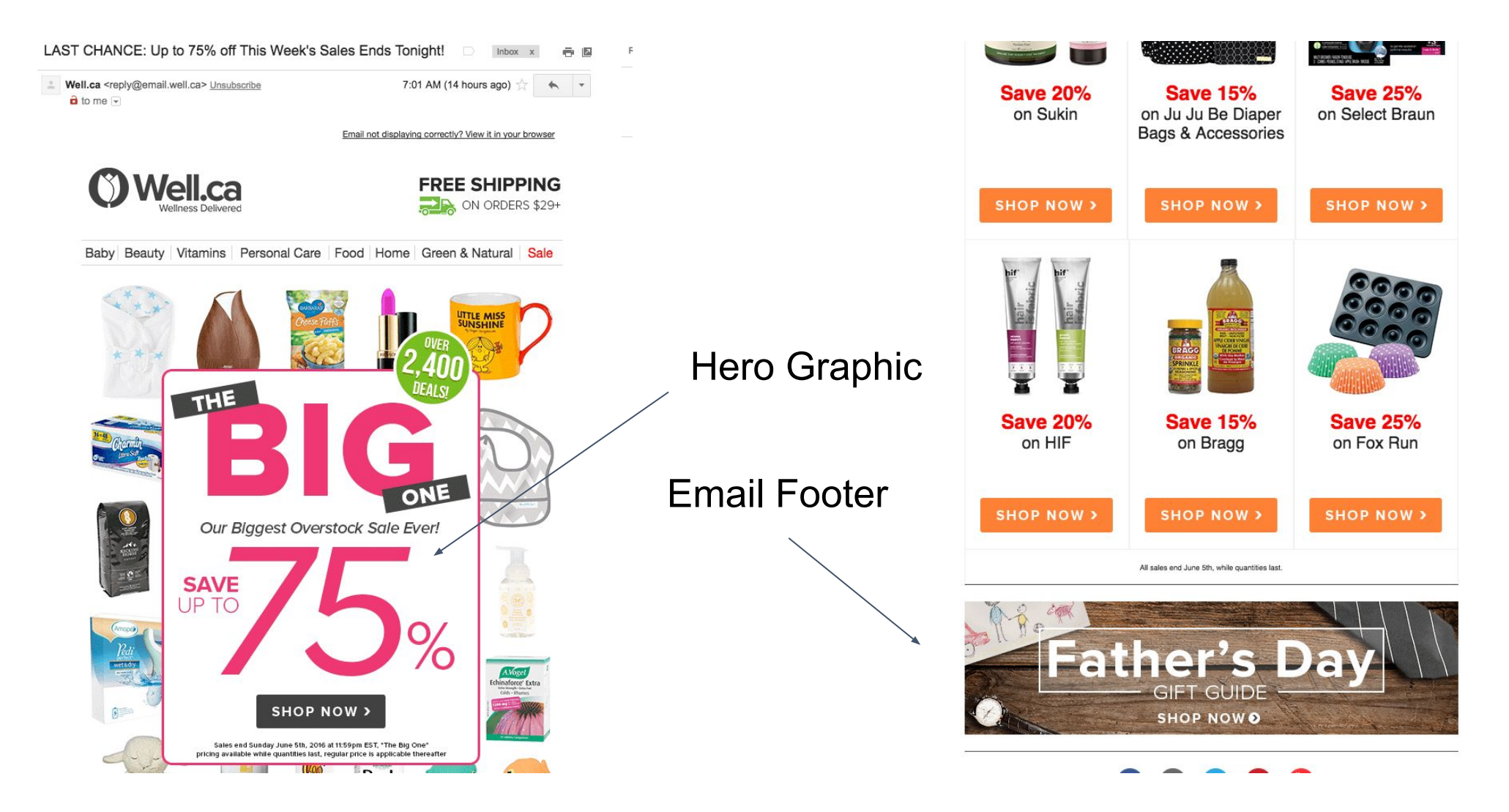

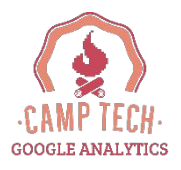

## Well.ca Example of a "tagged" URL

<u>https://well.ca/overstock?utm\_source=email&utm\_medium=email-ne</u> wsletter&utm\_campaign=Flyer-2016-06-05&utm\_content=hero

- Landing Page=<u>https://well.ca/overstock</u>
- Utm\_source=email
- **Utm\_medium**=email-newsletter (to show email newsletter)
- Utm\_campaign=Flyer-2016-06-05 (to track specific email)
- Utm\_content=hero (to track clicks from the big clickable image vs tile vs footer etc.)

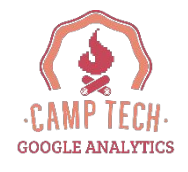

# Adwords URL "Auto-Tagging"

**Adwords > Account Settings > Preferences** 

If you have linked Adwords to Analytics, implement **Adwords "auto tagging"** then you're good to go!

| Account p | references   |            |                           |                        |
|-----------|--------------|------------|---------------------------|------------------------|
| Time zone |              |            |                           |                        |
|           | Time zone    | (GMT-08:00 | ) Pacific Time - Vancouve | r                      |
| Tracking  | Auto-tagging | Yes Edit   | 4                         | Make sure this is YES! |

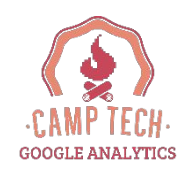

#### HE RECIPE FOR A PERFECT LANDING PAGE Good quality Headline Great image Quality Text LARGE call to action Sign Up button Form

Testimonial

# Landing Page Tips

#1 Relevant, useful and original content
Is the page featuring what you promised in the ad?

- Your landing page needs to be relevant to your ad copy and keyword.
- Provide useful information about whatever you're advertising.
- Offer useful features or content that are unique to your site.

# Landing Page Tips

#### **#2** Transparency and trustworthiness

- Make it easy for visitors to find your contact info.
- If you request personal information, make it clear why you're asking for it and what you'll do with it.
- Distinguish sponsored links, like ads, from the rest of your site content.
- Openly share information about your business and clearly state what your business does.

# Landing Page Tips

#### #3 Ease of Navigation Can people easily find what they are looking for?

- Don't make people hunt around for the information.
- Make it quick and easy to order the product mentioned in your ad.
- Don't annoy customers with pop-ups or other features that interfere with their navigation.
- Ensure customers can easily find information to learn more about the advertised product.

# Return On Investment (ROI)

**Revenue - Cost of Goods Sold** 

**Cost of Goods Sold** 

Ex. You have a gizmo that costs \$100 to make and sells for \$200. You sell 5 of them using Adwords with \$200 in spend. Your total sales are \$1000 (5 x \$200).

Your ROI is (\$1000 - (\$500+\$200)/(\$500+\$200) = 43%

#### **Geoff's Treasure Trove of Resources...**

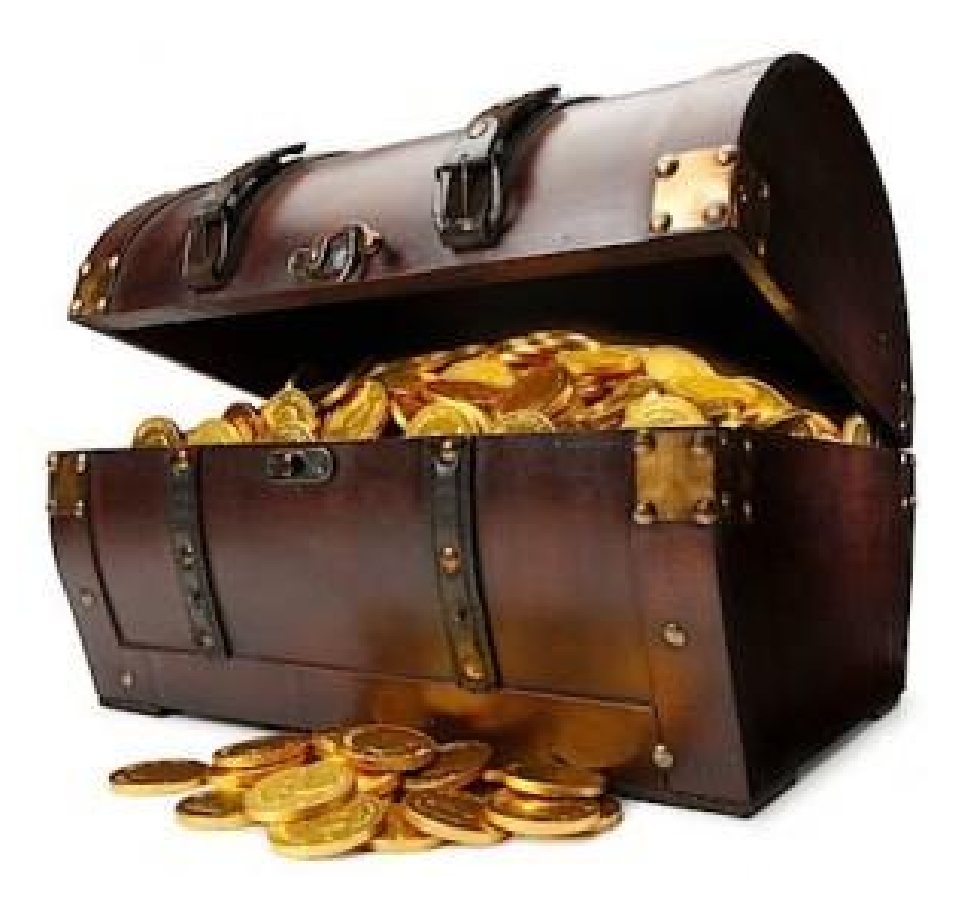

# **Google-Related Resources**

- Google Analytics <u>http://google.com/analytics</u>
- Analytics Event Tracking
   <u>https://raventools.com/gaconfig/google-analytics-event-tracking/</u>
- URL Builder <u>https://support.google.com/analytics/answer/1033867?hl=en</u>
- Analytics Academy <u>https://analyticsacademy.withgoogle.com/explorer</u>
- Analytics Blog <u>http://analytics.blogspot.ca/</u>
- GA Solutions Gallery <u>analytics.google.com/analytics/gallery/#landing/</u>
- GA Tag Manager: <u>https://www.google.ca/analytics/tag-manager/</u>
- Adwords Fundamentals <u>https://support.google.com/partners/answer/3045820</u>
- Adwords Keyword Planner <u>https://adwords.google.com/KeywordPlanner</u>
- Google Trends <u>http://www.google.ca/trends/</u>

# **Other Resources**

**Advanced Analytics** 

• Mixpanel <u>www.mixpanel.com</u>

Landing Page Optimization

- Optimizely <u>www.optimizely.com</u>
- Unbounce <u>www.unbounce.com</u>

**User Behavior** 

- Crazy Egg <u>www.crazyegg.com</u>
- ClickTale <u>www.clicktale.com</u>

#### **Tracking**

- CPV Lab <u>www.cpvlab.com</u>
- HasOffers (for Affiliate Programs) <u>www.hasoffers.com</u>

# **Other Resources**

#### Research & Competitive Intelligence Tools

- Quantcast <u>www.quantcast.com</u>
- SimilarWeb <u>www.similarweb.com</u>
- Adbeat <u>www.adbeat.com</u>
- MixRank <u>www.mixrank.com</u>
- AdClarity <u>http://www.adclarity.com/</u>
- Twitter Search <u>https://twitter.com/search-home</u>

#### Website Templates & Hosting

- Wordpress <u>www.wordpress.org</u>
- Namecheap <u>www.namecheap.com</u>

# **Other Resources**

**Retargeting** 

- Perfect Audience <u>www.perfectaudience.com</u>
- Adroll <u>www.adroll.com</u>

#### **Marketing Platforms**

• Hubspot <u>www.hubspot.com</u>

#### <u>Books</u>

 Ca\$hvertising: How to Use More than 100 Secrets of Ad-Agency Psychology to Make Big Money Selling Anything to Anyone <u>www.cashvertising.com</u>

# Any more Q&A? + Brain Decompression!

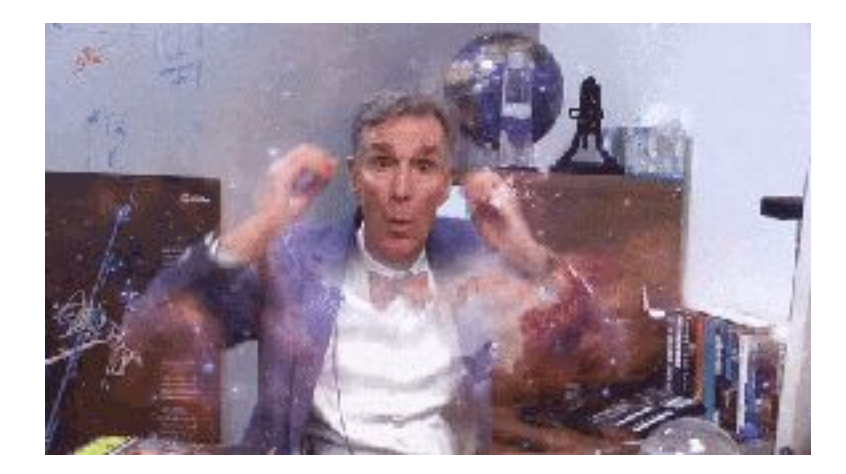

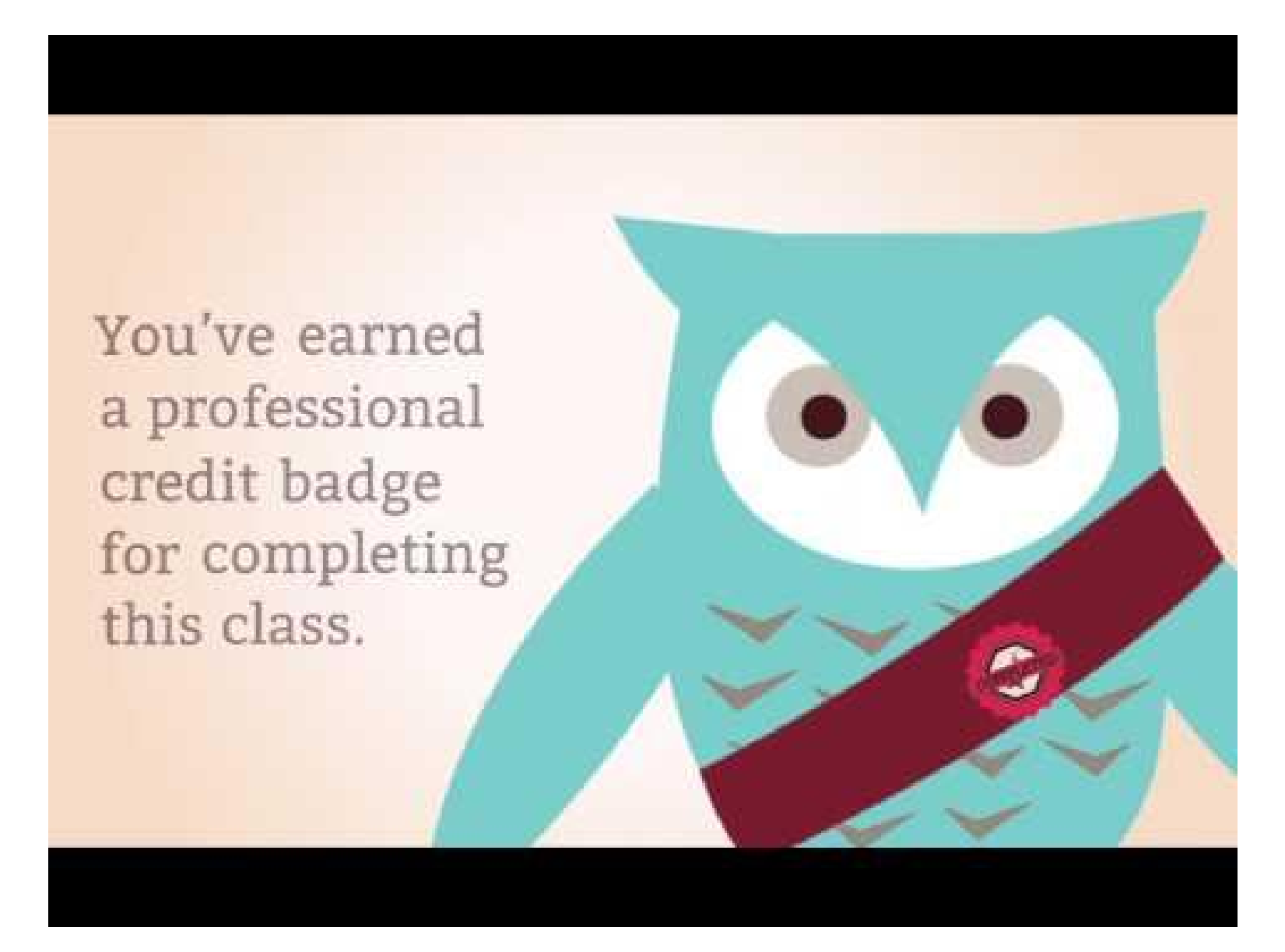

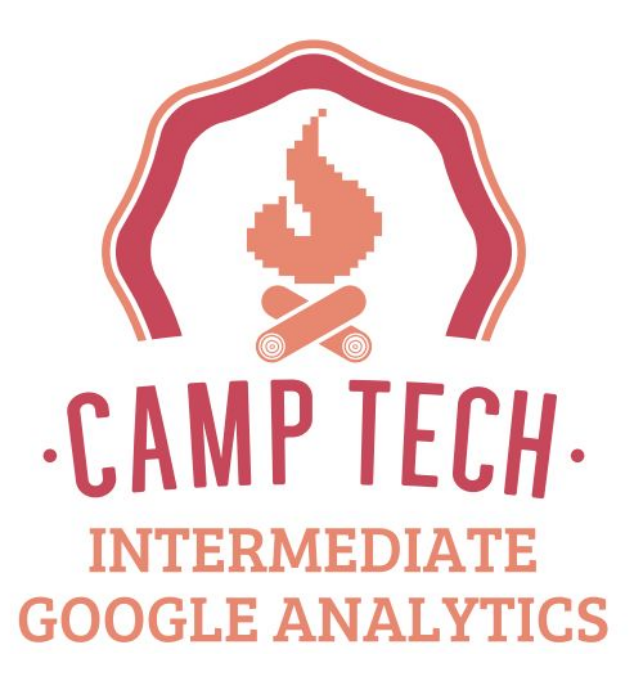

For your digital reference guide, \$10 off promo code (per order) and the post-workshop feedback survey visit: <u>camptech.ca/analytics2gm</u>